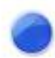

# AINA PTT Smart Button Buddycom\_Setup\_Guide v1.0.7

株式会社サイエンスアーツ

Copyright © 2018 Science Arts Inc. all right reserved.

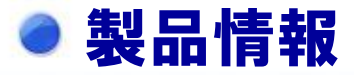

正面 デザインが変わりました。 ※デザインのみの変更です。機能に変更はありません。

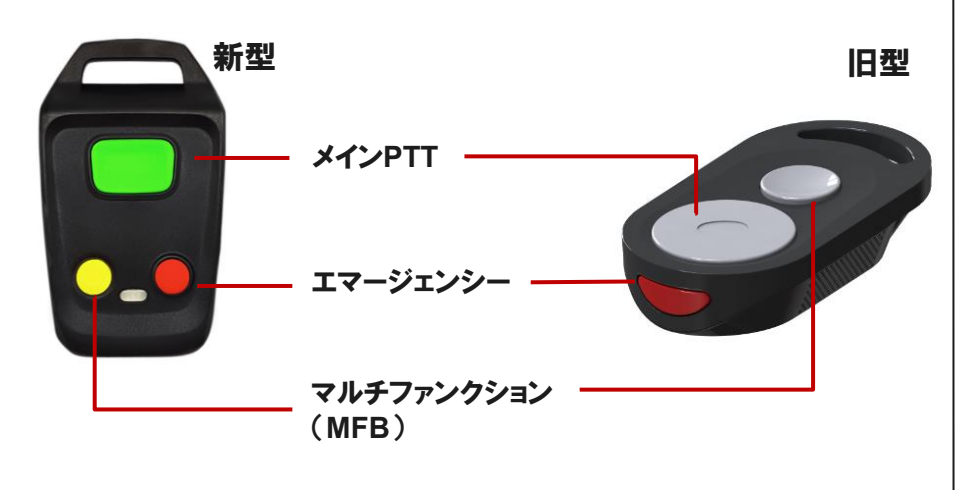

### 1.パッケージ内容

- 本体 1台

#### 2. 製品スペック

AINA PTT Smart Buttonは、PTTボタンだけの機能を 持つデバイスです。マイクやスピーカーは、スマートフォンや スマートフォンに接続中のイヤホンマイクが有効になります。

| Bluetooth規格 | Bluetooth Low Energy     |
|-------------|--------------------------|
| 対応OS        | Android iOS              |
| 電池寿命        | 約6か月<br>(1日8時間スマホと連携を想定) |
| 動作時環境温度     | -10°C~60 °C              |
| 耐久性能        | IP65                     |
| メーカー保証      | 1年                       |

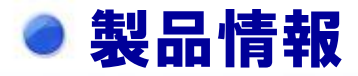

### 3. 主要操作

| 状態         | 操作                                                                                   |
|------------|--------------------------------------------------------------------------------------|
| 電源オン       | ボタン電池を入れます。                                                                          |
| 電源オフ       | ボタン電池を外します。運用上、ボタン電池は入れたままが多いです。                                                     |
| ペアリングモード   | 全てのボタン(メインPTT・エマージェンシー・マルチファンクション)を同時に3秒長押しします。                                      |
| ペアリングモード解除 | 全てのボタン(メインPTT・エマージェンシー・マルチファンクション)を同時に3秒長押しします。 ペアリン<br>グモードにすると、以前のペアリングはすべて解除されます。 |

## Buddycomとの連携 - Androidの場合-

### 1. ペアリング

全てのボタン(メインPTT・エマージェンシー・マルチファ ンクション)を同時に3秒長押しします。

AndroidのBluetoothをオンにし、AINA PTT Smart Buttonの背面にある「MAC:」に記載されている文字列の 下6桁を確認して、ペアリングしてください。

※クリップが付いている場合は、背面の「ASB」から始まる 文字列の下6桁をご確認ください。

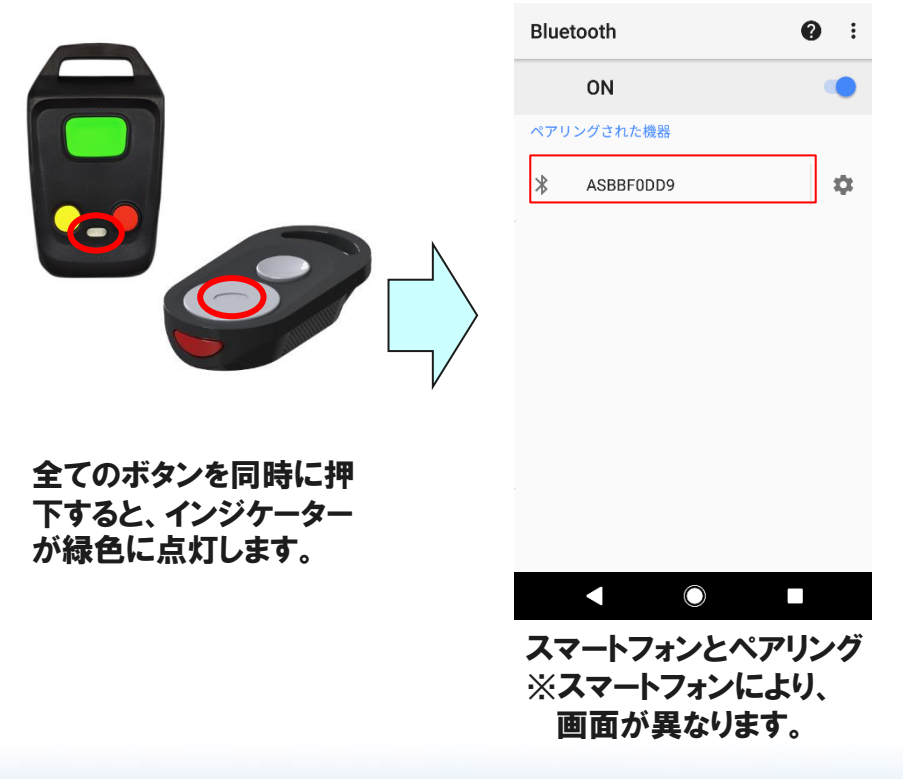

#### 2. Buddycomの設定

AINA PTT Smart ButtonとAndroid端末をペアリング後、Buddycomアプリケーションを起動し、「設定」の「通話ボタンへの接続」をタップします。

AINA PTT Smart ButtonのメインPTTボタンを押下し、 発話ができます。

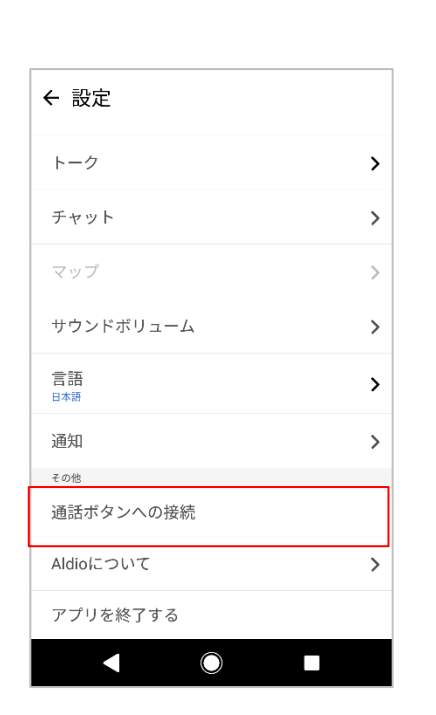

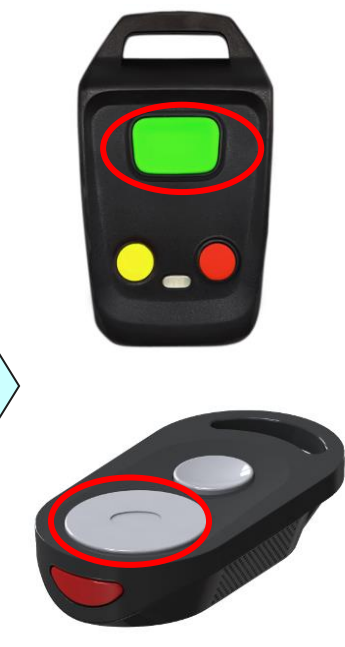

## Buddycomとの連携 - iOSの場合-

### 1. 端末のBluetoothをオンにする

iOS端末のBluetooth画面にて、Bluetoothをオンにして、他のPTTデバイスが接続されていないことを確認してください。※他のPTTデバイスが接続されている際は、解除してください。

### 2. ペアリング

Buddycomアプリケーションを起動し、「設定」の「デバイ スの設定」画面を開き、「AINAボタン」を選択します。

| く 戻る 設定     |   |    | く 戻る Bluetooth設定                                               |
|-------------|---|----|----------------------------------------------------------------|
| トーク         | > |    | 逮捕中のデバイス                                                       |
| チャット        | > |    | なし                                                             |
|             |   |    | デバイス一覧                                                         |
| マップ         | > | Ν  | 自動連携                                                           |
| サウンドボリューム   | > |    | AINAポタン                                                        |
| 通話言語の切り替え   | > | L/ | MESHボタン                                                        |
| 日本語         |   | V  |                                                                |
| 通知          | > | ,  | デバイスを変更する場合は、「解除する」ボタン<br>現在のデバイスの連携を解除して、新しいデバイ<br>と連携してください。 |
| Bluetooth設定 |   |    |                                                                |
| デバイスの設定     | > |    |                                                                |
| その他         |   |    |                                                                |
| ボタン割り当て     | > |    |                                                                |
| AldioCONT   | > |    |                                                                |

AINA PTT Smart Button全てのボタン(メインPTT・ エマージェンシー・マルチファンクション)を同時に3秒長押 しします。

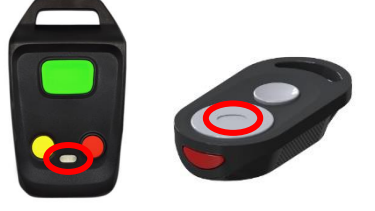

全てのボタンを同時に押 下すると、インジケーター が緑色に点灯します。

デバイスの選択から、デバイス名を選択します。ペアリ ングを許可すると、「連携中のデバイス」に選択したデバイ ス名が表示されます。

AINA PTT Smart ButtonのメインPTTボタンを押下し、 発話ができます。

|           |             | ••• |    |                    |                             |                  |   |            |
|-----------|-------------|-----|----|--------------------|-----------------------------|------------------|---|------------|
| く 戻る      | Bluetooth設定 | さがす |    | く 戻る               | Bluetooth設定                 |                  |   |            |
| デバイスの選択   |             |     |    | 達携中のデバイス           |                             |                  | Ν |            |
| ASBF96710 |             |     | -\ | ASBF96710          |                             | 解除する             |   |            |
|           |             |     | /  | デバイス一覧             |                             |                  | 1 |            |
|           |             |     | /۲ | 自動連携               |                             |                  | 5 |            |
|           |             |     | 1  | AINAポタン            |                             |                  | , |            |
|           |             |     |    | MESHボタン            |                             |                  |   | $\bigcirc$ |
|           |             |     |    | デバイスを変更<br>雨在のデバイス | する場合は、「解除する<br>の連準を解除」. 7 新 | 5」ボタンで<br>.いデバイス |   |            |

※AINA PTT Smart Buttonの背面にある「MAC:」に記載されている 文字列の下6桁を確認して、ペアリングしてください。 ※クリップが付いている場合は、背面の「ASB」から始まる文字列の下

879777からいている場合は、月回の「ASB」から始まる文子列の 6桁をご確認ください。

## Bluetooth連携の注意

### 1. バッテリーの交換について

バッテリーの連続使用期間は6か月です。本製品の背面のカバーをコインなどで開き、電池(CR2032)を交換してくだ さい。バッテリー交換後はペアリングを確認し、再度Buddycomの設定画面にて「通話ボタンへの接続」を行ってください。

#### 2. 発話について

本製品にマイク機能はありません。イヤホンマイクなど他のマイク機能を持つデバイスと組み合わせてご使用ください。

## ● うまく動作しない場合の確認事項

#### 1. 本製品のPTTボタンが反応しない場合

1Wi-Fiの確認

Wi-Fiがオンになっていると、たとえ接続していなくてもBluetoothに干渉する可能性があります。Wi-Fiをオフにしてください。

#### 2場所の確認

特定の場所で発生する場合、その場所の機器が何らかの影響をスマートフォンと本製品に与えている可能性が あります。特定の場所で発生していないか確認をお願いいたします。

#### ③ペアリングの確認

スマートフォンとマイクをペアリングできているか確認してください。

#### ④Buddycomの設定の確認

Buddycomの設定で、「通話ボタンへの接続」を押してください。本製品を交換したときは、再度「通話ボタンへの接続」への接続を押す必要があります。

## ● うまく動作しない場合の確認事項

#### 1. (続き)本製品が反応しない場合

⑤原因が分からない場合

 a. 本製品の電源の再起動
 電源を再起動して接続をお試しください。
 b.Buddycomの再起動
 Buddycomを再起動して接続をお試しください。
 c.ペアリングとBuddycomの再設定

スマートフォンのペアリング設定から、本製品を削除して、再度ペアリングから行ってください。

#### 2. スマートフォンのバッテリー消費が多い場合

①スマートフォンの画面表示

スマートフォンは画面表示でバッテリーを大きく消費します。画面の明るさをできるだけ小さくしてください

②Wi-Fiのオン、オフ

Wi-Fiをオンにしていると、バッテリー消費が大きくなります。Wi-Fiはオフにしてください。